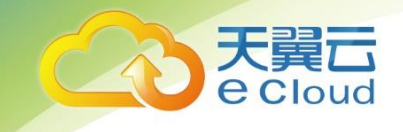

# 天翼云• 云产品重要操作的

### 短信验证能力使用指南

中国电信股份有限公司云计算分公司

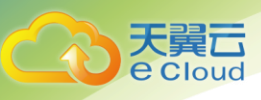

### 目 录

| 1                      | 产品定义            | . 3                  |
|------------------------|-----------------|----------------------|
| 2                      | 开启与关闭           | . 3                  |
| 2.1                    | 开启短信验证          | 3                    |
| 2.2                    | 关闭短信验证          | 4                    |
|                        |                 |                      |
| 3                      | 云主机的操作验证        | . 5                  |
| <b>3</b><br>3.1        | <b>云主机的操作验证</b> | <b>. 5</b><br>5      |
| <b>3</b><br>3.1<br>3.2 | <b>云主机的操作验证</b> | <b>. 5</b><br>5<br>6 |

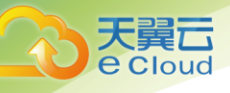

### 产品定义

**短信验证**是天翼云平台为保证云产品重要操作安全提供的短信验证能力。开启能力做重要操作 会向天翼云账号绑定的手机号发送操作验证。

### **2** 开启与关闭

#### 2.1 开启短信验证

1、登录天翼云账号,进入【管理中心】点击左上角头像即可进入个人信息页面,下拉找到"安全认证"如下图,点击【更换】即可弹出登录认证设置弹窗。

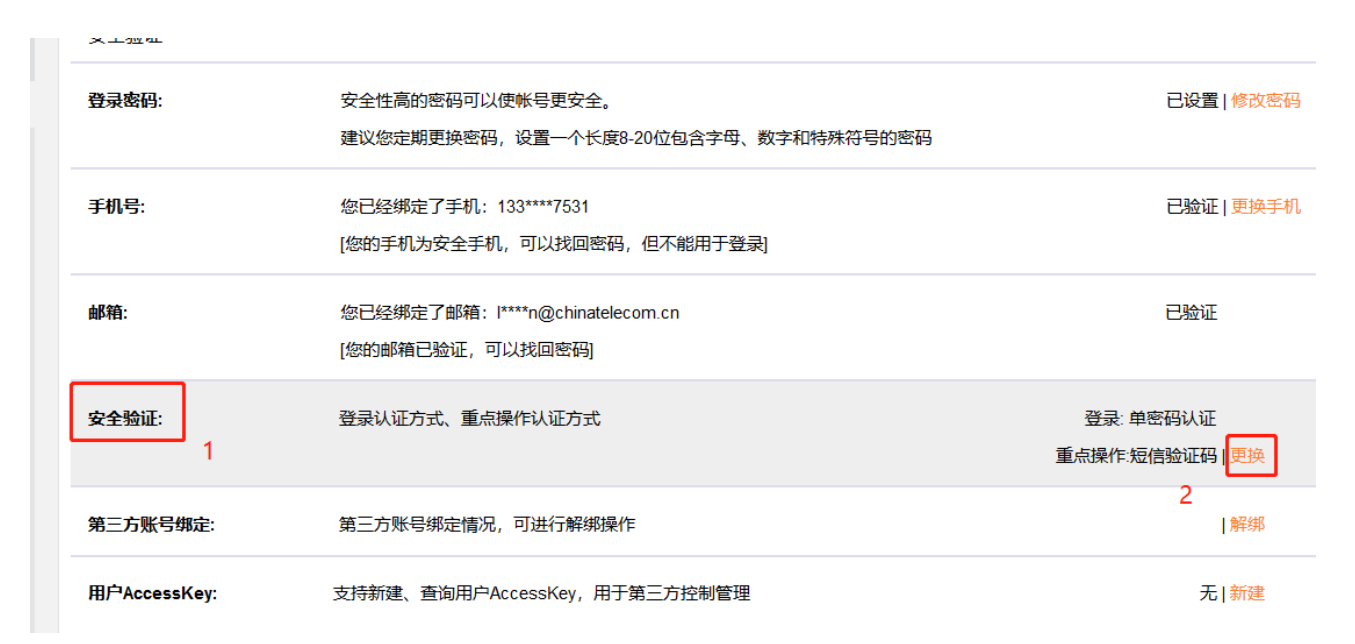

 可以对登录认证方式和重点操作认证方式做设置。分别可以选择"单密码认证"和"二次认证 (密码+短信验证码)"。更换验证方式需要输入图片验证码,并且向绑定手机号发送短信验证,输入 验证码,点击【提交】。验证成功设置才能生效。

| 登录认证方式设置     ×                                       |
|------------------------------------------------------|
| 设置登录验证、重点操作(关机、重启、重装等)验证方式(需填写图<br>片验证码和短信验证码)       |
| 登录认证方式:                                              |
| 二次认证(密码+短信验证码) 、 、 、 、 、 、 、 、 、 、 、 、 、 、 、 、 、 、 、 |
| 重点操作验证方式:                                            |
| 单密码认证                                                |
| NAPVAT                                               |
| 发送验证码                                                |
|                                                      |
| 取消 确认                                                |

注:短信验证功能一旦开启,所有重点操作统一开启,短信验证的有效期为 15 分钟, 15 分钟内做其他操作不需要重复验证。

#### 2.2 关闭短信验证

天翼**云** e Cloud

与开启方式相同,重点操作的验证选择"单密码认证"。

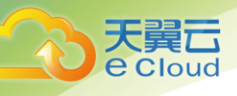

## **3** 云主机的操作验证

云主机的关机、重启、重装有短信验证功能。

#### 3.1 云主机关机

- 1、云主机做关机操作。
- 2、弹出关机提醒界面,并带有短信验证框。如下图,

| 2 | 服务列表 ▼ | 收藏 ▼                                                   | ◎ 上海3 ▼ |   | 🎯 ctyur   |
|---|--------|--------------------------------------------------------|---------|---|-----------|
| 3 | 关机     |                                                        |         | × | I         |
|   |        | <b>确定要对以下云主机进行关机操作吗?</b><br>云主机关机会导致未保存的文件丢失,请确保文件已保存。 |         |   | •         |
|   | 名称     | 状态                                                     |         |   | _         |
|   | 38116  | ●运行中 2019-02-26 15:10                                  | )       |   |           |
|   | 短信验证   | 母: 发送验证码                                               |         | - | -26 15:10 |
|   |        | 确定取消                                                   |         |   |           |
|   |        |                                                        |         |   |           |
|   |        |                                                        |         |   |           |

3、点击【发送验证码】,将获取到的验证码填入输入框,继续进行关机操作。验证码未填写或填写
错误点击【确认】后均显示"验证码不正确",无法执行关机操作。

| • 控制中心 | ▶ 服务列表 ▼ 收            | 藏 ▼   |                             |              | <u>0 上海3</u>   | ctyunfile        | <b>.</b> ► | <u>∎n</u> , ? |
|--------|-----------------------|-------|-----------------------------|--------------|----------------|------------------|------------|---------------|
|        | 弹性云主机 ⑦               |       |                             |              | 0 验证           | 码不正确             | 【別建5年1十二二  | ×<br>±176     |
| Ţ,     | 开机 关机                 | 重启    | 续订                          |              | 所有运行状态         | ▼ 名称 ▼           |            | QC            |
|        | ✓ 名称/ID               | 状态    | 规格/镜像                       | 私有IP地址       | 公网IP           | 到期时间             | 操作         |               |
|        | ■ 38116<br>5a1a4ed1cf | 🔊 运行中 | 2核   2GB<br>CentOS 6.6 /64位 | 192.168.0.78 | 180.153.61.132 | 2019-02-26 15:10 | 变更规格       | 更多 ▼          |
|        | 10 🔻 总条数:1            |       |                             |              |                |                  |            |               |

#### 3.2 云主机重启

1、云主机做重启操作。

天

算口 Cloud

2、弹出重启提醒界面,并带有短信验证框。如下图,

| 珰 | 重启                               |          |                  | × |            |
|---|----------------------------------|----------|------------------|---|------------|
|   | <b>确定要对以下云主机</b><br>重启前请确保文件已保存。 | 进行重启操作吗? |                  |   | •          |
|   | 名称                               | 状态       | 到期时间             |   |            |
|   | 38116                            | ●运行中     | 2019-02-26 15:10 |   | ]          |
| - | 短信验证码:                           | 发送验证码    |                  |   | 2-26 15:10 |
|   |                                  | 确定取消     |                  |   |            |
|   |                                  |          |                  |   |            |

3、点击【发送验证码】,将获取到的验证码填入输入框,继续进行重启操作。验证码未填写或填写错误 点击【确认】后均显示"验证码不正确",无法执行重启操作。

| • 控制中心 | 服务列表▼ 收藏▼                   |                             |              | 0 上海3          | 💽 🤤 ctyunfik                            | _ <b>, ⊠</b> | lin ?      |
|--------|-----------------------------|-----------------------------|--------------|----------------|-----------------------------------------|--------------|------------|
|        | 弹性云主机 ③                     |                             |              | 0 <b>%</b> 1   | 田田田田田田田田田田田田田田田田田田田田田田田田田田田田田田田田田田田田田田田 | 片切建が打工工      | ×<br>⊨1716 |
| Ĵ      | 开机 关机 重启                    | 续订                          |              | 所有运行状态         | - 名称                                    | C            | 2 C        |
|        | ✓ 名称/ID 状态                  | 规格/镜像                       | 私有IP地址       | 公网IP           | 到期时间                                    | 操作           |            |
|        | ☑ 38116<br>5a1a4ed1cf <●运行中 | 2核   2GB<br>CentOS 6.6 /64位 | 192.168.0.78 | 180.153.61.132 | 2019-02-26 15:10                        | 变更规格         | 更多 ▼       |
|        | 10 ▼ 总条数:1                  |                             |              |                |                                         |              |            |

#### 3.3 云主机重装系统

1、云主机做重装系统操作。

**翼**己 Cloud

2、弹出一键重启提醒界面,并带有短信验证框。如下图,

| _ |                     |                                                                                                | _ | _          |
|---|---------------------|------------------------------------------------------------------------------------------------|---|------------|
| 硝 | 一键重装                |                                                                                                | × |            |
| C | 重装后IP地址不<br>据盘,请先从L | 交,但系统盘会清空,所以请预先做好备份。linux系统下使用了LVM的客户,LVM如果加入了数<br>VM卸载掉数据盘,再一键重装,否则会导致主机重装后无法使用每间隔2个小时只能重装一次。 |   | •          |
|   | 云主机名称:              | 38116                                                                                          |   | ]          |
|   | IP地址:<br>配置:        | 内:192.168.0.78 /外:180.153.61.132<br>CPU 2核/内存 2G/系统盘 15GCentOS 6.6 /64位                        |   | 2-26 15:10 |
| 1 | 重装选择:               | 公 <del>共镜像</del> 镜像市场                                                                          |   |            |
|   |                     | Windows Vindows 2012 R2 标准中文版 64位 V                                                            |   |            |
|   | 短信验证码:              | 发送验证码                                                                                          |   |            |
|   |                     |                                                                                                |   |            |
|   |                     | 确定取消                                                                                           |   | 0001   天翼云 |

3、点击【发送验证码】,将获取到的验证码填入输入框,继续进行重装系统操作。验证码未填写或填写
错误点击【确认】后均显示"验证码不正确",无法执行重装系统操作。

| • 控制中心 | 服务列表 ▼ 收              | 藏 ▼   |                             |              | 0 上海3          | ctyunfile        | <b>,</b> M  | Mn ?      |
|--------|-----------------------|-------|-----------------------------|--------------|----------------|------------------|-------------|-----------|
|        | 弹性云主机 ⑦               |       |                             |              |                | ·码不正确<br>F       | 【199年5年1十75 | Х<br>(±01 |
| ì      | 开机 关机 重启 续订           |       |                             |              | 所有运行状态         | 名称 🔻             |             | QC        |
|        | ✓ 名称/ID               | 状态    | 规格/镜像                       | 私有IP地址       | 公网IP           | 到期时间             | 操作          |           |
|        | ✓ 38116<br>5a1a4ed1cf | 🕑 运行中 | 2核   2GB<br>CentOS 6.6 /64位 | 192.168.0.78 | 180.153.61.132 | 2019-02-26 15:10 | 变更规格        | 更多 ▼      |
|        | 10 🔻 总条数:1            |       |                             |              |                |                  |             |           |

天翼云 e Cloud